# How to Submit the Final Grade Report Online

#### Read this first

(1) The web grading system will be available

From: Monday, January 6th at 9 AM to Thursday, Feburary 13th at noon, 2025.

\*<u>You can update information as many times as needed until the submission deadline even after you click</u> <u>on the "提出 (submit to register)" button.</u>

If you need to correct your grades after the period, please contact us directly (the e-mail addresses are on the last page).

#### (2) System requirements:

•OS : Windows \*Mac OS is not supported

Browser : <u>Microsoft Edge</u>

\*You can use computers in a faculty lounge.

Software: Microsoft Excel

#### (3) CAUTION:

There is a 120-minute time limit to submit grades. The clock starts when you log in to the "教務 Web." You can click the "一時保存 (save)" button at the end of the page to save your progress. Otherwise, your Final Grade Report will not be saved. Please click the "一時保存 (save)" button within 120 minutes to maintain your login status.

•Once the submission period is closed, you will not be able to review your entered contents on the web page. Please be sure to make a copy before the end of the period.

#### Contents

| (1) | Grade   | evaluation                         | 2   |  |  |  |  |  |  |  |  |
|-----|---------|------------------------------------|-----|--|--|--|--|--|--|--|--|
| (2) | How to  | How to Log in to "教務 Web"          |     |  |  |  |  |  |  |  |  |
| (3) | Checki  | Checking required classes          |     |  |  |  |  |  |  |  |  |
| (4) | Enterin | g the final grades                 |     |  |  |  |  |  |  |  |  |
|     | (i)     | Entering directly                  | 6   |  |  |  |  |  |  |  |  |
|     | (ii)    | Entering through a downloaded file | 7   |  |  |  |  |  |  |  |  |
| (5) | Freque  | ntly asked questions (FAQs)        | .11 |  |  |  |  |  |  |  |  |

#### (1) Grade evaluation

Students will receive final grades as follows:

| Credit |               |              | Pass         |              | Failure |             |   |            |
|--------|---------------|--------------|--------------|--------------|---------|-------------|---|------------|
| Score  | $100 \sim 90$ | $89 \sim 80$ | $79 \sim 70$ | $69 \sim 60$ |         | 59 $\sim$ 0 |   | <u>999</u> |
| Grade  | S             | А            | В            | С            | Р       | D           | F | Ν          |

\*Please enter "999" for unevaluable students due to reasons such as no report, no exam, no attendance.

#### (2) How to Log in "教務Web"

① Visit Meijigakuin University's web site (<u>https://www.meijigakuin.ac.jp/</u>). Click the "教員専用" link on the bottom right.

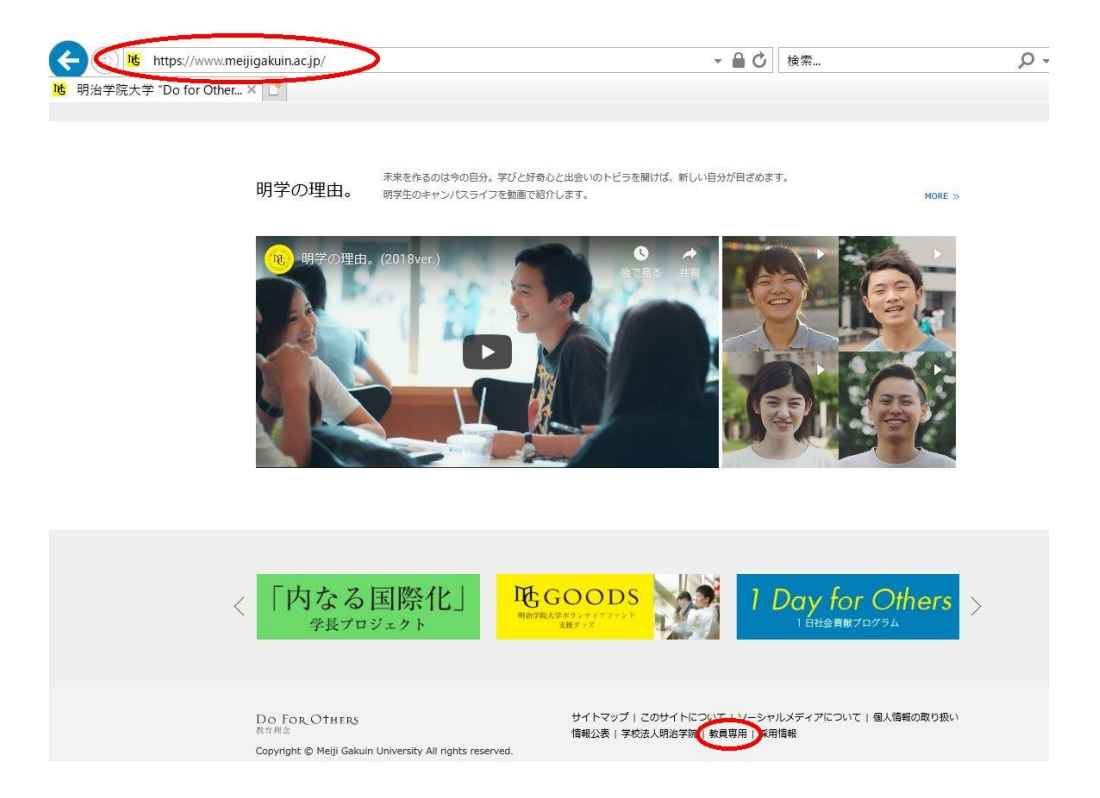

# オンラインサービス / Online Services PORT HEPBURN(教員ポータル) PC版 ソスマートフォン版 > 教務 Web (履修者名簿・成績登録・シラバス/Roll Sheets, Final Grade Reports, Syllabi) MGメール(Webメール) > MGメール利用マニュアル > Web申請システム > Web申請システム > Web申請マニュアル(日帰り出張、江ノ電バス利用申請) (PDF / 1,202KB) と LMS(学習管理システム) [manaba] ※2020年度利用開始 > オンライン授業実施における教材資料の複製・送信等のガイドライン > [Meiji Gakuin University] Guideline for reproduction and transmission of learning materials at online lecture > コピペルナー(コピペ判定支援ソフト) > MAINバ(スワード変更 >

③ Click "教務 Web ログイン画面 Login page"

### 教務Web(履修者名簿・成績登録・シラバス/Roll Sheets, Final Grade Reports, Syllabi)

#### 教務Webログイン画面 ("Kyomu" Web Login page)はこちら

#### ※「不正な画面遷移が発生しました。再ログインしてください。」と表示された場合は、こちらをご覧ください。

初めて教務Webを使う場合や、パソコンを交換した場合は初期設定が必要です。ログインの前にこちらを参照の上、必ず設定してください) Before access to the system, you should check this site.

#### ④ Enter your ID and password.

\*If you forget your login ID or Password for "教務 Web," please contact "Joho(Information Technology) Center" (the e-mail addresses are on the last page).

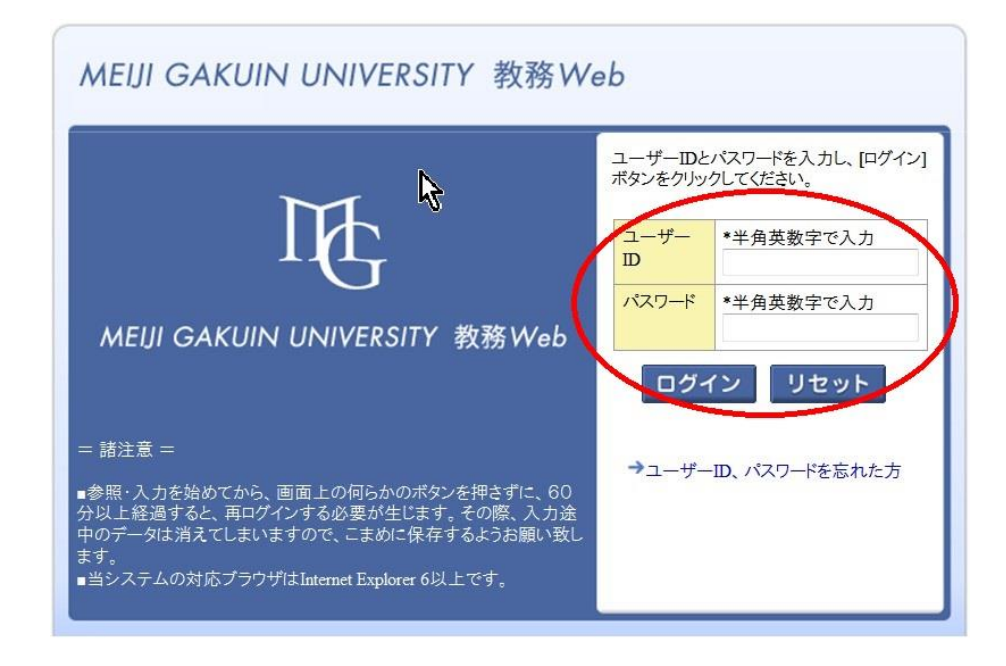

⑤ You will see the screen as below. Click the "成績登録" button.

| 教員メニュー                                                                        |                          |                                          |
|-------------------------------------------------------------------------------|--------------------------|------------------------------------------|
| 教員メニュー                                                                        |                          |                                          |
| 履修                                                                            | 成績                       | シラバス                                     |
| ● <u>履修者照会</u><br>● <u>担当授業·時間割照会</u>                                         | ●成績登録                    | ● <u>シラバス情報保守(編集)</u><br>● <u>シラバス検索</u> |
| <mark>ビ Information</mark><br>・教務Weblc登録された履修者<br>ビビモの他・リンク                   | 音情報がmanabaへ反映され          | るのは翌日になります。                              |
| <ul> <li>→<u>試験方法·採点簿提出方法</u></li> <li>→ How to submit Examination</li> </ul> | 入力マニュアル<br><u>method</u> |                                          |

#### (3) Checking required classes

① You will see the screen display "成績登録 結果一覧画面" as below.

Please enter grades for unregistered classes which are showed as "未登録" in "成績登録管理 Phases of Input Work".

| JUMIN                                     |                                                           |                                 |                                          |                                   |                            |                         |                                                     |                           |                    |                          |
|-------------------------------------------|-----------------------------------------------------------|---------------------------------|------------------------------------------|-----------------------------------|----------------------------|-------------------------|-----------------------------------------------------|---------------------------|--------------------|--------------------------|
| 索条件                                       |                                                           |                                 |                                          |                                   |                            |                         |                                                     |                           |                    |                          |
| 責登録年度                                     | Grade Report Year                                         | 20 年)                           | 度                                        |                                   |                            |                         |                                                     |                           |                    |                          |
| 費登録学期                                     | Grade Report Semester                                     | r 春学期                           |                                          |                                   |                            |                         |                                                     |                           |                    |                          |
| 剣区分 Final                                 | l Exam / Makeup                                           | 通常試                             | 験                                        |                                   |                            |                         |                                                     |                           |                    |                          |
| 員氏名 Teac                                  | cher Name                                                 |                                 |                                          |                                   |                            |                         |                                                     |                           |                    |                          |
|                                           |                                                           |                                 |                                          |                                   |                            |                         |                                                     |                           |                    |                          |
|                                           |                                                           |                                 |                                          |                                   |                            |                         |                                                     |                           |                    |                          |
| <u> </u>                                  | 情報                                                        |                                 |                                          |                                   |                            |                         |                                                     |                           |                    |                          |
| 積登録管理<br>1ベージ <del>(</del>                | 情報<br> →  ページ 1                                           | GO表示件数                          | 100 - 60                                 |                                   |                            |                         |                                                     |                           |                    |                          |
| 積登録管理<br>1ページ<br>チ<br>機能<br>Function      | 情報<br>→ ページ 1<br>投業分類<br>Class Category                   | GO 表示件数<br>授業コード<br>Course Code | 100 J GO<br>代表科目名称<br>Subject Name       | キャンパス<br>Campus                   | 履修期<br>Term                | i齧時限<br>Day and Period  | 成績登録管理<br>Phases of Input Work                      | 受講者数<br>Number of Student | 未入力者数<br>Remaining | 登録対象者数<br>Number of Repo |
| 積登録管理<br>1ページ<br>そ<br>幕<br>機能<br>Function | i<br>春報<br>マージ 1<br>投業分類<br>Class Category<br>学部          | GO 表示件数<br>授業コード<br>Course Code | 100 <b>、GO</b><br>代表科目名林<br>Subject Name | キャンパス<br>Campus<br>白金             | 履修期<br>Term<br>春           | a器時限<br>Day and Period  | 成績登録管理<br>Phases of Input Work<br>登録中               | 受講者数<br>Number of Student | 未入力者数<br>Remaining | 登録対象者数<br>Number of Repo |
| 積登録管理<br>1ページ<br>そ<br>機能<br>Function      | 情報<br>マージ1<br>技業分類<br>Class Category<br>学部<br>学部          | GO 表示件数<br>授業コード<br>Course Code | 100 💌 GO<br>代表科目名称<br>Subject Name       | キャンパス<br>Campus<br>白金<br>日金       | 履修期<br>Term<br>春           | ■記時版<br>Day and Period  | 成績登録管理<br>Phases of Input Work<br>登録中<br>未登録        | 受講者数<br>Number of Student | 未入力者数<br>Remaining | 登録対象者数<br>Number of Repo |
| 精登録管理<br>1ページ<br>Function                 | 挿報<br>→ ページ 1<br>技業分類<br>Class Category<br>学部<br>学部<br>学部 | GO 表示件数<br>授業コード<br>Course Code | 100 I GO<br>代表科目名称<br>Subject Name       | キャンパス<br>Campus<br>白金<br>白金<br>横浜 | 履修期<br>Term<br>春<br>春<br>春 | i 羅時限<br>Day and Period | 成績登録管理<br>Phases of Input Work<br>登録中<br>未登録<br>未登録 | 党議者数<br>Number of Student | 未入力者数<br>Remaining | 登録対象者数<br>Number of Repo |

2 Click the  $\fbox{2}$  button to enter the Final Grades.

#### How to enter grades

(i) Entering directly →p. 6
 \*If you evaluate as P or F, please enter directly

·Advantages:

It is easy to submit for small classes.

·Disadvantages:

You should save within 120 minutes to avoid running out the session.

(ii) Entering through a downloaded file  $\rightarrow p. 7$ 

•Advantages:

You can enter grades with Microsoft Excel. It is suited for big classes.

·Disadvantages:

It will take some time to download a file.

You cannot enter the reason for "999" (unable to grade) in the Microsoft Excel, so you need to enter separately.

#### (4) Entering the final grades

(i) Entering directly

\*Please click "一時保存(save)" button frequently to avoid running out the session.

(1) Click the  $\boxed{\emph{M}}$  button on the page 5.

You will see the screen "成績登録画面" as below.

② Enter numerical scores "0~100"in "評点 (Score)" after checking students' number and name.

- \*If the evaluation type of your class is P or F, please select "P" or "F" from "評価".
- \*You do not need to enter scores for students of registration cancellation.

\*In case you are unable to give a grade, please enter "999".

It is not required, but you may choose one of the following reasons if you enter score "999" for N grade.

| A 試験欠席    | No exam                                 |
|-----------|-----------------------------------------|
| B レポート未提出 | No report                               |
| C 出席不良    | No attendance                           |
| D 試欠+レポ未  | No exam + No report                     |
| E レポ未+出不  | No report + No attendance               |
| F 試欠+出不   | No exam $+$ No attendance               |
| G 試欠+レ+出不 | No exam $+$ No report $+$ No attendance |
| Η その他     | Others                                  |

If you choose 「その他 (Others)」, be sure to provide a concrete reason in the "備考(Notes)" column on the right.

- ③ After entering scores, please click "一時保存(save)" or "提出(submit)" button on the bottom. If you close the page without clicking the buttons, the data will be deleted.
  - -時保存(save) · · · You can save your progress temporarily.

提出(submit)··· You can submit your Final Grade Report to register. <u>Even after submitting, you can update and send as many times as you like during the</u> <u>registration period.</u>

## <u>\*Submission of your Final Grade Report has not completed until you click the "提出</u> (submit)" button.

| 为昌桔却                                                      | 数員情報保守 成結合録画面(成結合録) (4.53110PCT02) 23-00-27 |                                     |                |               |               |                       |                       |               |                   |                          |                   |             |                             |  |  |
|-----------------------------------------------------------|---------------------------------------------|-------------------------------------|----------------|---------------|---------------|-----------------------|-----------------------|---------------|-------------------|--------------------------|-------------------|-------------|-----------------------------|--|--|
| <ul> <li>→条件指定画</li> </ul>                                | 100 → 結果-                                   | g 立 gak eel inn ()%4<br>-覧画面 → 教員情報 | 40修正画面         | ▶条件指定画面(成績登錄) | ▶結果一覧画面(成     | 減登録) ・成績登録画面          | (成績登録)                |               |                   |                          |                   |             |                             |  |  |
| ▼成績登録                                                     | 管理情報                                        |                                     |                |               |               |                       |                       |               |                   |                          |                   |             |                             |  |  |
| 成緒登録                                                      | 年度 Grade                                    | Report Year                         |                | 20 年度         | 授業分類 Class    | Category              | :                     | 学部            |                   | 授業                       | ⊐−F Course Code   |             |                             |  |  |
| 代表科目                                                      | 名称 Subjec                                   | t Name                              |                |               |               |                       |                       |               |                   |                          |                   |             |                             |  |  |
| キャンパス                                                     | र Campus                                    |                                     |                |               |               |                       | 1                     | 覆修期 Term      |                   | 春学                       | 期                 |             |                             |  |  |
| 8種時限 1                                                    | Day and Perio                               | d                                   |                | _             |               |                       |                       |               |                   |                          |                   |             |                             |  |  |
| 代表教員                                                      | 氏名 Teache                                   | er Name                             |                | -             |               |                       |                       |               |                   | in t                     |                   |             |                             |  |  |
| 記録区分 Final Exam / Makeup 成績登録区分 Score or Pass / Fail 詳述のみ |                                             |                                     |                |               |               |                       |                       |               |                   |                          |                   |             |                             |  |  |
| <b>区</b> 成續情朝                                             | ą                                           |                                     |                |               |               |                       |                       |               |                   |                          |                   |             |                             |  |  |
| ※学部、                                                      | 大学院(法                                       | 科除く)の評価                             | 不能を入力す         | 「る場合、従来の「33   | 3」から「999」に3   | 変更になりました。             |                       | G             |                   |                          |                   |             |                             |  |  |
| ※履修中                                                      | 中止した学生                                      | Eは入力できまう                            | さん。            |               |               |                       |                       |               | /)                |                          |                   |             |                             |  |  |
| <ol> <li>(1):教育発</li> </ol>                               | 達学演習A                                       |                                     |                |               |               |                       |                       |               | ~                 |                          |                   |             |                             |  |  |
| 項番<br>No                                                  | 学年<br>Grade                                 | 学生状態<br>State                       | 学籍番号<br>Number | 学生氏名<br>Name  | 科目<br>Subject | 現在評点<br>Present Score | 現在評価<br>Present Grade | (評点<br>Score  | 評価<br>Final Grade | 評価不能理由<br>Reason for No. | inde              | 備考<br>Notes | 試験区分<br>Final Exam / Makeup |  |  |
| 1                                                         | 3年次                                         | 通常                                  |                |               | 1             |                       |                       |               | - 未選択 ✔           | 未選択                      | ~                 |             | 0 通常試験 🗸                    |  |  |
| 2                                                         | 3年次                                         | 通常                                  |                |               | 1             |                       |                       |               | 未選択 🖌             | 未選択                      | ~                 |             | 0 通常試験 ✔                    |  |  |
| 3                                                         | 3年次                                         | 通常                                  |                |               | 1             |                       |                       |               | 未選択 🖌             | 未選択                      | ~                 |             | 0 通常試験 🗸                    |  |  |
| 4                                                         | 3年次                                         | 通常                                  |                |               | 1             |                       |                       |               | 未選択 🖌             | 未選択                      | ~                 |             | 0 通常試験 🗸                    |  |  |
| 5                                                         | 3年次                                         | 通常                                  |                |               | 1             |                       |                       |               | 未選択 🖌             | 未選択                      | ~                 |             | 0 通常試験 🗸                    |  |  |
| 6                                                         | 3年次                                         | 通常                                  |                |               | 1             |                       |                       |               | 未選択 🖌             | 未選択                      | ~                 |             | 0通常試験 🗸                     |  |  |
| 7                                                         | 3年次                                         | 通常                                  |                |               | 1             |                       |                       |               | 未選択 🖌             | 未選択                      | ~                 |             | 0 通常試験 🗸                    |  |  |
| 8                                                         | 3年次                                         | 通常                                  |                |               | 1             |                       |                       |               | 未選択 🖌             | 未選択                      | ~                 |             | 0通常試験 🗸                     |  |  |
|                                                           |                                             |                                     |                |               | 学部(           | 評価)S:100~90 A:89~80   | B:79~70 C:69~6        | DR:認定 L留学認定 D | 2.不合格 E評価不能(20    | 12年度まで) N:評(             | 看不能(2013年度から) T:学 | :籍異動中止 M:未持 | 系点 K:継続 P:合格 F:不合格 W:履修中止   |  |  |
|                                                           |                                             |                                     |                |               |               |                       |                       |               |                   |                          |                   |             |                             |  |  |
|                                                           |                                             |                                     |                |               |               |                       |                       |               |                   | 提出                       | 一時保存              | リセット(C)     |                             |  |  |
|                                                           |                                             |                                     |                |               |               |                       |                       |               |                   |                          | (て)               |             |                             |  |  |
|                                                           |                                             |                                     |                |               |               |                       |                       |               |                   |                          |                   |             |                             |  |  |

#### (ii) Entering through a downloaded file

① Click "一括入力" button on the "成績登録画面" (see p. 6 ①) to download Microsoft Excel file.

| 3 | 3年次 | 通常 | 1     |                         |                       |        | 未選択 ✔          | 未選択 💙             |            |           | 0 通常試験 🖌                                             |
|---|-----|----|-------|-------------------------|-----------------------|--------|----------------|-------------------|------------|-----------|------------------------------------------------------|
| 4 | 3年次 | 通常 | 1     |                         |                       |        | 未選択 ✔          | 未選択 イ             |            |           | 0通常試験 🗸                                              |
| 5 | 3年次 | 通常 | 1     |                         |                       |        | 未選択 ✔          | 未選択 イ             |            |           | 0通常試験 🗸                                              |
| 6 | 3年次 | 通常 | 1     |                         |                       |        | 未選択 ✔          | 未選択 イ             |            |           | 0通常試験 🗸                                              |
| 7 | 3年次 | 通常 | 1     |                         |                       |        | 未選択 ✔          | 未選択 イ             |            |           | 0通常試験 🗸                                              |
| 8 | 3年次 | 通常 | 1     |                         |                       |        | 未選択 ✔          | 未選択 イ             |            |           | 0 通常試験 🖌                                             |
|   |     |    | 学部 (訊 | Ff∰)S:100∼90 A:89∼80 B: | 79~70 C:69~60 R:認定 I: | 留学認定 D | 不合格 E評価不能(2012 | 年度まで) N:評価不能(2013 | (年度から)T:学籍 | 異動中止 M:未排 | 点 K:継続 P:合格 F:不合格 W:履修中止                             |
|   |     |    |       |                         |                       |        |                | 提出                | 一時保存       | リセット(C)   | <ul> <li>         –括入力         戻る(X)     </li> </ul> |

② Click "入力用基礎データのダウンロード" button on the upper left.

| □果一覧画面 → 成績登録画面 →         | ー<br>一括登録画面 |               |       |                           | (ABBITELETOS) |
|---------------------------|-------------|---------------|-------|---------------------------|---------------|
| 入力用基礎データのダウンロード           | (           |               |       |                           |               |
| 成績登録管理情報                  |             |               |       |                           |               |
| 成績登錄年度 Year               | 20: 年度      | 成績登録学期 Term   | 春学期   | 試験区分 Examination Division | 通常試験          |
| 皮積登録区分 Results Division   |             |               |       |                           |               |
| 代表授業コード Lesson Code       |             | 代表授業開講年度 Year | 20 年度 | 履修期 Study Period          | 春学期           |
| 代表科目名称 Subject Name       |             |               |       |                           |               |
| 代表教員氏名 Teacher Name       |             |               |       |                           |               |
|                           |             |               |       |                           |               |
| 成績情報<br>成績入力              |             |               |       |                           |               |
| 成續情報<br>成績入力              |             |               |       |                           | *             |
| 成續情報<br>■成績入力             |             |               |       |                           | *             |
| 成績情報<br><sup>書</sup> 成績入力 |             |               |       | Ŧ                         | <b>^</b>      |
| 成績情報<br>『成績入力             |             |               |       | I                         | •             |
| 成績情報<br>成績入力              |             |               |       | I                         | *             |

③ Click save file icon on the following popup window to download CSV file. The downloaded file is in "Download" folder.

| MEUL GAVUIN UNIVERSITY #                                                                   | 容Wab        |                     | ログイン日間                      | יעלי                               |  |
|--------------------------------------------------------------------------------------------|-------------|---------------------|-----------------------------|------------------------------------|--|
|                                                                                            | 13 Web      |                     |                             | OUT_ASB110F7749272066725792089.txt |  |
|                                                                                            |             |                     |                             | 7アイルを開く                            |  |
|                                                                                            |             |                     |                             |                                    |  |
| 入力用基礎データのダウンロー                                                                             | ĸ           |                     |                             |                                    |  |
| 🗾 成績登録管理情報                                                                                 |             |                     |                             |                                    |  |
| 成績登録年度 Grade Report                                                                        | Year 202 年度 | 授業分類 Class Category | 学部                          | 授業コード Course Code                  |  |
| 代表科目名称 Subject Name                                                                        | e 📃         |                     |                             |                                    |  |
| キャンパス Campus                                                                               | 白金          |                     | 履修期 Term                    | 春学期                                |  |
| 曜時限 Day and Period                                                                         |             |                     |                             |                                    |  |
| 代表教員氏名 Teacher Nam                                                                         | e           |                     |                             |                                    |  |
| 試験区分 Final Exam / Mak                                                                      | eup         |                     | 成績登録区分 Score or Pass / Fail | 評点のみ                               |  |
| <ul> <li>         成績情報         ※学部、大学院(法科除く)     </li> <li>         ■ 成績入力     </li> </ul> | の評価不能を入力す   | る場合、従来の「333」から「9    | 999」に変更になりました。              |                                    |  |
|                                                                                            |             |                     |                             |                                    |  |

#### ④ Change the filename extension from "txt" to "csv".

| 는           | 770-ド >               |                  | ✓ Ŭ                | ダウンロードの検 |
|-------------|-----------------------|------------------|--------------------|----------|
| Sec.        | <b>^</b> 名前           | 更新日時             | 種類                 | ナイズ      |
| 🧊 3D オブジェクト | ◇ 今日 (12)             |                  |                    |          |
| ➡ ダウンロード    | OUT_ASB110F3817232624 | 2022/06/09 11:23 | テキスト ドキュメント        | 39 KB    |
|             | f                     | 2022/06/09 11:21 | Microsoft Excel CS | 39 KB    |
|             |                       | 2022/06/09 11:17 | Microsoft Excel CS | 39 KB    |
|             |                       | 2022/06/09 11:17 | テキスト ドキュメント        | 39 KB    |
|             |                       | 2022/06/09 11:16 | テキスト ドキュメント        | 39 KB    |
|             |                       | 2022/06/09 11:16 | テキスト ドキュメント        | 39 KB    |
|             |                       | 2022/06/09 11:08 | テキスト ドキュメント        | 39 KB    |
|             |                       | 2022/06/09 11:02 | テキスト ドキュメント        | 39 KB    |
|             |                       | 2022/06/09 11:02 | テキスト ドキュメント        | 39 KB    |
|             |                       | 2022/06/09 10:57 | テキスト ドキュメント        | 39 KB    |
|             |                       | 2022/06/09 10:06 | テキスト ドキュメント        | 1 KB     |
| 📃 デスクトップ    |                       | 2022/06/09 10:00 | テキスト ドキュメント        | 650 KB   |

(5) Open the saved file with Microsoft Excel.

Enter numerical scores "0~100" in "評点" cell (B column) with checking students' number (A column) and name (E column).

\*You do not need to enter scores for students who dropped out of your class.

#### \*Please enter "999" for unevaluable students.

\*Under certain circumstances students on the list of final report form may not exactly match the roll sheets. If you use the roll sheets for recording grades, please make sure if students on the list of final grade report forms and the roll sheets match.

#### Microsoft Excel screen

| A A         | B          | C         | D          | E     | F      | G      | Н       | I        | J     | К     | L       | M   | N      | 0    | P    |
|-------------|------------|-----------|------------|-------|--------|--------|---------|----------|-------|-------|---------|-----|--------|------|------|
| 1 学籍番号      | 評点         | 平価        | FP評価       | 学生漢字日 | 学生力ナ氏名 | 学生英字氏名 | 代表授業コード | 代表授業開講年度 | 代表授業科 | 代表教員》 | 所属名称    | 学年  | セメスター  | クラス  | 科目名科 |
| 2           | 999        | 0.00000   |            |       |        |        |         | 2018     |       |       | 一般(学部生) | 4年次 | 7セメスター | -    |      |
| 3           | 70         |           |            |       |        |        |         | 2018     |       |       | 一般(学部生) | 3年次 | 5セメスター | - 22 |      |
| 4           | 79         |           |            |       |        |        |         | 2018     |       |       | 一般(学部生) | 3年次 | 5セメスター | -    |      |
| 5           | 70         |           |            |       |        |        |         | 2018     |       |       | 一般(学部生) | 3年次 | 5セメスター | -    |      |
| 6           | 000        |           |            |       |        |        |         | 2018     |       |       | 一般(学部生) | 2年次 | 3セメスター | -9   |      |
| 7           | 000        |           |            |       |        |        |         | 2018     |       |       | 一般(学部生) | 2年次 | 3セメスター | - 22 |      |
| 8           | 000        |           |            |       |        |        |         | 2018     |       |       | 一般(学部生) | 2年次 | 3セメスター | -    |      |
| 9           | 999        |           |            |       |        |        |         | 2018     |       |       | 一般(学部生) | 2年次 | 3セメスター | -    |      |
| 10          | 81         |           |            |       |        |        |         | 2018     |       |       | 一般(学部生) | 2年次 | 3セメスター | -0   |      |
| 11          | 83         |           |            |       |        |        |         | 2018     |       |       | 一般(学部生) | 2年次 | 3セメスター | -21  |      |
| 12          | 80         |           |            |       |        |        |         | 2018     |       |       | 一般(学部生) | 2年次 | 3セメスター | 10   |      |
| 13          | 999        |           |            |       |        |        |         | 2018     |       |       | 一般(学部生) | 2年次 | 3セメスター | -10  |      |
| 14          | 79         |           |            |       |        |        |         | 2018     |       |       | 一般(学部生) | 2年次 | 3セメスター | -0   |      |
| 15          | 89         |           |            |       |        |        |         | 2018     |       |       | 一般(学部生) | 2年次 | 3セメスター | -21  |      |
| 16          | 73         |           |            |       |        |        |         | 2018     |       |       | 一般(学部生) | 2年次 | 3セメスター | 10   |      |
| 17          | 75         |           |            |       |        |        |         | 2018     |       |       | 留学生入試   | 2年次 | 3セメスター | -8   |      |
| 18          | 84         |           |            |       |        |        |         | 2018     |       |       | 一般(学部生) | 2年次 | 3セメスター | -0   |      |
| 19          | 79         |           |            |       |        |        |         | 2018     |       |       | 一般(学部生) | 2年次 | 3セメスター |      |      |
| 20          | 80         |           |            |       |        |        |         | 2018     |       |       | 一般(学部生) | 2年次 | 3セメスタ  | 10   |      |
| 21          | 80         |           |            |       |        |        |         | 2018     |       |       | 一般(学部生) | 2年次 | 3セメスター | -63  |      |
| 22          | 80         |           |            |       |        |        |         | 2018     |       |       | 一般(学部生) | 2年次 | 3セメスター | -0   |      |
| 23          | 85         |           |            |       |        |        |         | 2018     |       |       | 一般(学部生) | 2年次 | 3セメスター |      |      |
| 24          | 70         |           |            |       |        |        |         | 2018     |       |       | 一般(学部生) | 2年次 | 3セメスタ  | 10   |      |
| 25          | 80         |           |            |       |        |        |         | 2018     |       |       | 一般(学部生) | 2年次 | 3セメスター | 13   |      |
| 26          |            |           |            |       |        |        |         | 2018     |       |       | 一般(学部生) | 2年次 | 3セメスター | -8   |      |
| 27          |            |           |            |       |        |        |         | 2018     |       |       | 一般(学部生) | 2年次 | 3セメスター |      |      |
| 28          |            |           |            |       |        |        |         | 2018     |       |       | 一般(学部生) | 2年次 | 3セメスター | -85  |      |
| H + P H OUT | ASB110F306 | 052644198 | 31 38040 🦯 | 2/    |        |        |         | 14       |       |       |         |     | 1      |      | ▶ [  |

After entering scores, copy <u>all</u> A and B columns from row 2.

|    | A    | В   | С  | D       | E     | F      | G      | Н       | I        | J     | K     | L       | M   | N      | 0          | Р    |
|----|------|-----|----|---------|-------|--------|--------|---------|----------|-------|-------|---------|-----|--------|------------|------|
| 1  | 学籍番号 | 評点  | 評価 | FP評価    | 学生漢字B | 学生カナ氏名 | 学生英字氏名 | 代表授業コード | 代表授業開講年度 | 代表授業科 | 代表教員》 | 所属名称    | 学年  | セメスター  | クラス        | 科目名科 |
| 2  |      | 999 |    |         |       |        |        |         | 2018     |       |       | 一般(学部生) | 4年次 | 7セメスター | -          |      |
| З  |      | 70  |    |         |       |        |        |         | 2018     |       |       | 一般(学部生) | 3年次 | 5セメスター | -          |      |
| 4  |      | 79  |    |         |       |        |        |         | 2018     |       |       | 一般(学部生) | 3年次 | 5セメスター | -          |      |
| 5  |      | 70  |    |         | ]     |        |        |         | 2018     |       |       | 一般(学部生) | 3年次 | 5セメスター | -(-)       |      |
| 6  |      | 999 |    |         |       |        |        |         | 2018     |       |       | 一般(学部生) | 2年次 | 3セメスター |            |      |
| 7  |      | 88  |    |         |       |        |        |         | 2018     |       |       | 一般(学部生) | 2年次 | 3セメスター | -12        |      |
| 8  |      | 000 |    |         |       |        |        |         | 2018     |       |       | 一般(学部生) | 2年次 | 3セメスター | -0         |      |
| 9  |      | 000 |    |         |       |        |        |         | 2018     |       |       | 一般(学部生) | 2年次 | 3セメスター | 24)        |      |
| 10 |      | 01  |    |         |       |        |        |         | 2018     |       |       | 一般(学部生) | 2年次 | 3セメスター | <u>3</u> 8 |      |
| 11 |      | 00  |    |         |       |        |        |         | 2018     |       |       | 一般(学部生) | 2年次 | 3セメスター | 10         |      |
| 12 |      | 00  |    |         |       |        |        |         | 2018     |       |       | 一般(学部生) | 2年次 | 3セメスター | -33        |      |
| 13 |      | 999 |    |         |       |        |        |         | 2018     |       |       | 一般(学部生) | 2年次 | 3セメスター | -i-)       |      |
| 14 |      | 79  |    |         |       |        |        |         | 2018     |       |       | 一般(学部生) | 2年次 | 3セメスター | 35         |      |
| 15 |      | 89  |    |         |       |        |        |         | 2018     |       |       | 一般(学部生) | 2年次 | 3セメスター | -          |      |
| 16 |      | 73  |    |         |       |        |        |         | 2018     |       |       | 一般(学部生) | 2年次 | 3セメスター | -3         |      |
| 17 |      | 75  |    |         |       |        |        |         | 2018     |       |       | 留学生入試   | 2年次 | 3セメスター | -i)        |      |
| 18 |      | 84  |    |         |       |        |        |         | 2018     |       |       | 一般(学部生) | 2年次 | 3セメスター | 31         |      |
| 19 |      | 79  |    |         |       |        |        |         | 2018     |       |       | 一般(学部生) | 2年次 | 3セメスター | -          |      |
| 20 |      | 80  |    |         |       |        |        |         | 2018     |       |       | 一般(学部生) | 2年次 | 3セメスター | -63        |      |
| 21 |      | 80  |    |         |       |        |        |         | 2018     |       |       | 一般(学部生) | 2年次 | 3セメスター | -          |      |
| 22 |      | 80  |    |         |       |        |        |         | 2018     |       |       | 一般(学部生) | 2年次 | 3セメスター | 38         |      |
| 23 |      | 85  |    |         |       |        |        |         | 2018     |       |       | 一般(学部生) | 2年次 | 3セメスター | -          | _    |
| 24 |      | 70  |    |         |       |        |        |         | 2018     |       |       | 一般(学部生) | 2年次 | 3セメスター | -6         |      |
| 25 |      | 80  |    |         |       |        |        |         | 2018     |       |       | 一般(学部生) | 2年次 | 3セメスター | -          |      |
| 26 |      | 81  |    |         |       |        |        |         | 2018     |       |       | 一般(学部生) | 2年次 | 3セメスター | 20         |      |
| 27 |      | 999 |    |         |       |        |        |         | 2018     |       |       | 一般(学部生) | 2年次 | 3セメスター | -          |      |
| 28 |      | 000 |    | 0100010 |       |        |        |         | 2018     |       |       | 一般(学部生) | 2年次 | 3セメスタ- | -          |      |

⑥ Open the "成績登録 一括登録画面" page (see p. 7 ②) on the web.

Please be aware that there is a 120-minutes session limit. If your session is closed, you need to login again.

Paste your copied data to this following space.

| カ用基礎データのダウンロード                           |       |               |           |                           |      |
|------------------------------------------|-------|---------------|-----------|---------------------------|------|
| 成績登録管理情報                                 |       |               |           |                           |      |
| 比積登録年度 Year                              | 20 年度 | 成績登録学期 Term   | 春学期       | 試験区分 Examination Division | 通常試験 |
| 成績登録区分 Results Division                  |       |               |           |                           |      |
| 代表授業コード Lesson Code                      |       | 代表授業開講年度 Year | 20 年度     | 履修期 Study Period          | 春学期  |
| 代表科目名称 Subject Name                      |       |               |           |                           |      |
| Construction of the second second second |       |               |           |                           |      |
| 成績情報                                     |       |               |           |                           |      |
| KARAN KELLE I BELLE MALE                 |       | Paste the d   | lata here |                           | *    |

⑦ Please make sure all the data of students' number and score have been pasted. Delete unnecessary line.

Click "登録" button on the bottom and you can save your progress.

| 成績登録年度 Year              | 20 年度                                                                           | 成績登録学期 Tem                                                                                                    | 成績登錄学期 Term 春学期 |                  | 通常試験        |
|--------------------------|---------------------------------------------------------------------------------|----------------------------------------------------------------------------------------------------|-----------------|------------------|-------------|
| 成績登録区分 Results Division  | 評点のみ                                                                            |                                                                                                    |                 |                  |             |
| 代表授業コード Lesson Code      |                                                                                 | 代表授業開講年度 Year                                                                                                    | 20 年度           | 履修期 Study Period | 春学期         |
| 代表科目名称 Subject Name      |                                                                                 |                                                                                                    |                 |                  |             |
| 代表教員氏名 Teacher Name      |                                                                                 |                                                                                                    |                 |                  |             |
| 成績情報                     |                                                                                 |                                                                                                    |                 |                  |             |
| 成績入力                     |                                                                                 |                                                                                                    |                 |                  |             |
| 学籍番号 Number<br>評点 Rating | 10<br>10<br>10<br>10<br>10<br>10<br>10<br>10<br>10<br>10<br>10<br>10<br>10<br>1 | 99<br>78<br>95<br>31<br>40<br>60<br>69<br>99<br>40<br>99<br>66<br>79<br>79<br>40<br>99<br>66<br>80<br>89<br>84<br>83<br>85<br>84<br>85<br>84<br>85<br>84<br>85<br>84<br>85<br>84<br>85<br>84<br>85<br>84<br>85<br>84<br>85<br>84<br>85<br>84<br>85<br>84<br>85<br>85<br>85<br>85<br>85<br>85<br>85<br>85<br>85<br>85<br>85<br>85<br>85 |                 |                  |             |
| 《各項目の区切りは、タブまたはカン        | マで入力してください。                                                                     |                                                                                                    |                 |                  |             |
|                          |                                                                                 |                                                                                                    |                 | 登録(U) リセット(      | (C) 戻る(.    |
|                          |                                                                                 |                                                                                                    |                 |                  | n 🖸 x-rux=: |

⑧ You will see this following screen if you successfully register your data. Click "成績登録画面へ戻る" button.

| 成結登録       | 机理結果面面                     | (ASBI10PRS01)      |
|------------|----------------------------|--------------------|
| A STR PROF | 人は途谷林園市 レーチの緑園市 しが地鉄東南市    |                    |
| RX ASU     | · 以構造計画面 · 一行呈計画面 · 及達的米面面 |                    |
|            |                            |                    |
|            | の授業を登録しました。[UNM013620I]    |                    |
|            |                            | 成績登録画面へ戻る(X)       |
|            |                            |                    |
|            |                            |                    |
|            |                            |                    |
|            |                            |                    |
|            |                            |                    |
|            |                            |                    |
|            |                            |                    |
|            |                            |                    |
|            |                            |                    |
|            |                            | ◎ 画面印刷 ◎メインメニューへ戻る |

⑨ The score and final grade will be automatically reflected in "評点 (Score)" and "評価 (Final Grade)" on the "成績登録画面".

It is not necessary, but you may choose one of the following reasons for entering "999" which is an "N" grade.

| A 試験欠席    | No exam                                 |
|-----------|-----------------------------------------|
| B レポート未提出 | No report                               |
| C 出席不良    | No attendance                           |
| D 試欠+レポ未  | No exam $+$ No report                   |
| E レポ未+出不  | No report + No attendance               |
| F 試欠+出不   | No exam + No attendance                 |
| G 試欠+レ+出不 | No exam $+$ No report $+$ No attendance |
| Η その他     | Others                                  |

If you choose [その他 (Others)], be sure to provide a concrete reason in the "備考(Notes)" column on the right.

| 区成新                                                                         | 成績情報                                                                                                    |    |  |  |   |     |     |     |     |            |      |         |
|-----------------------------------------------------------------------------|----------------------------------------------------------------------------------------------------|----|--|--|---|-----|-----|-----|-----|------------|------|---------|
| ※学部、大学院(法科除く)の評価不能を入力する場合、従来の「333」から「999」に変更になりました。<br>※履修中止した学生は λ カできません。 |                                                                                                    |    |  |  |   |     |     |     |     |            |      |         |
| (1): <b>‡</b>                                                               |                                                                                                    |    |  |  |   |     |     |     |     |            |      |         |
| 項番<br>No.                                                                   | 項番     学年     学生状態     学籍番号     学生氏名     科目     現在評点     現在評価     評価     評価不能理由     備考     試験区分       No.     Grade     State     Number     Name     Subject     Present Score     Present Grade     Score     Final Grade     Final Grade     Motes     Final Exam/ Make |    |  |  |   |     |     |     |     |            |      |         |
| 1                                                                           | 3年次                                                                                                    | 通常 |  |  | 1 | 999 | N   | 999 | N Y | 未選択 🗸      |      | 0通常試験 🗸 |
| 2                                                                           | 3年次                                                                                                    | 通常 |  |  | 1 | 70  | В   | 70  | в 🖌 | 未選択 イ      |      | 0通常試験 🖌 |
| 3                                                                           | 3年次                                                                                                    | 通常 |  |  | 1 | 79  | В   | 79  | в 🗸 | 未選択 🖌      |      | 0通常試験 🗸 |
| 4                                                                           | 3年次                                                                                                    | 通常 |  |  | 1 | 70  | В   | 70  | в 🗸 | 未選択 イ      |      | 0通常試験 🗸 |
| 5                                                                           | 3年次                                                                                                    | 通常 |  |  | 1 | 999 | n 🔇 | 999 | N Y | A 試験欠席 💙   |      | 0通常試験 🖌 |
| 6                                                                           | 3年次                                                                                                    | 通常 |  |  | 1 | 83  | A   | 83  | A ~ | 未選択 イ      |      | 0通常試験 🖌 |
| 7                                                                           | 3年次                                                                                                    | 通常 |  |  | 1 | 999 | n 🔇 | 999 | N Y | E レポ未+出不 🗸 |      | 0通常試験 🗸 |
| 8                                                                           | 3年次                                                                                                    | 通常 |  |  | 1 | 81  | A   | 81  | A 🗸 | 未選択 イ      |      | 0通常試験 🖌 |
| 学                                                                           | 学部 (評価)S:100~90 A:89~80 B:79~70 C:69~60 R認定 L留学認定 D:不合格 E評価不能(2012年度まで) N:評価不能(2013年度から) T:学籍異動中止 M:未採点 K:継続 P.<br>合格 F:不合格 W:履修中止                                                                                                    |    |  |  |   |     |     |     |     |            |      |         |
|                                                                             |                                                                                                    |    |  |  |   |     | 提出  | -   | 時保存 | リセット(C)    | 一括入力 | 戻る(X)   |

⑩ In case you make changes after registering the data, please be sure to click either "一時保存(save)" or "提出(submit)" button on the bottom.

If you close the page without clicking the buttons, the data will be deleted.

一時保存(save) ···· You can save your progress temporarily. You can resubmit your form as many times as you like.

提出(submit)・・・ You can submit your Final Grade Report. After submitting, you can resubmit by entering directly (refer to p.6).

# <u>\*Submission of your Final Grade Report has not completed until you click the "提出</u> (submit)" button.

#### 乙藏情報

※学部、大学院(法科除く)の評価不能を入力する場合、従来の「333」から「999」に変更になりました。 ※履修中止した学生は入力できません。

#### ①:教育発達学演習A

| 項番<br>No.                                                                                                    | 学年<br>Grade | 学生状態<br>State | 学籍番号<br>Number | 学生氏名<br>Name | 科目<br>Subject | 現在評点<br>Present Score | 現在評価<br>Present Grade | 評点<br>Score | 評価<br>Final Grade | 評価不能理由<br>Reason for No Grade | 備考<br>Notes | 試験区分<br>Final Exam/ Makeup |
|----------------------------------------------------------------------------------------------------|-------------|---------------|----------------|--------------|---------------|-----------------------|-----------------------|-------------|-------------------|-------------------------------|-------------|----------------------------|
| 1                                                                                                    | 3年次         | 通常            |                |              | 1             | 999                   | N                     | 999         | N 🗸               | 未選択 イ                         |             | 0通常試験 🗸                    |
| 2                                                                                                    | 3年次         | 通常            |                |              | 1             | 70                    | В                     | 70          | в 🗸               | 未選択 🗸                         |             | 0通常試験 ✔                    |
| 3                                                                                                    | 3年次         | 通常            |                |              | 1             | 79                    | В                     | 79          | в 🗸               | 未選択 イ                         |             | 0通常試験 🗸                    |
| 4                                                                                                    | 3年次         | 通常            |                |              | 1             | 70                    | В                     | 70          | в 🗸               | 未選択 イ                         |             | 0通常試験 🗸                    |
| 5                                                                                                    | 3年次         | 通常            |                |              | 1             | 999                   | N                     | 999         | N 🗸               | 未選択 イ                         |             | 0通常試験 🖌                    |
| 6                                                                                                    | 3年次         | 通常            |                |              | 1             | 83                    | A                     | 83          | A 💙               | 未選択 🗸                         |             | 0通常試験 🖌                    |
| 7                                                                                                    | 3年次         | 通常            |                |              | 1             | 999                   | N                     | 999         | N V               | 未選択 イ                         |             | 0通常試験 🗸                    |
| 8                                                                                                    | 3年次         | 通常            |                |              | 1             | 81                    | A                     | 81          | A 🗸               | 未選択 イ                         |             | 0通常試験 🖌                    |
| 学部 (評価)S:100~90 A:89~80 B:79~70 C:69~60 R認定 I:留学認定 D:不合格 E評価不能(2012年度まで) N:評価不能(2013年度から) T:学籍異動中止 M:未採点 K継続 F<br>合格 F:不合格 W:履修中止 |             |               |                |              |               |                       |                       |             |                   |                               |             |                            |
|                                                                                                    |             |               |                |              |               | C                     | 提出                    | -           | 一時保存              | リセット(C)                       | 一括入力        | 戻る(X)                      |

#### \*Please reconfirm students' grade after you submit them.

#### (5) Frequently asked questions (FAQs)

#### Q. Why does not "教務 Web" show students who were on the roll sheet?

A. Under certain circumstances, the student has dropped out of your class. You do not need to enter scores for them.

#### Q. Why does "教務 Web" show students who were not on the roll sheet?

A. Under certain circumstances, the student has registered after the period of registration. Please enter scores for them as well.

#### Q. How can I successfully enter all score with Microsoft Excel?

A. Please make sure to select all data (see p. 8 <sup>⑤</sup>).
 It is easier to select all by selecting line 2 of column A and B, then pressing "Shift", "Ctrl" and "↓".

#### Q. What should I do when I missed the deadline of the final report online?

 ${\sf A.}$  Please contact us and submit Microsoft Excel data to resister grades.

#### Q. How can I change submitted data after the deadline?

**A.** Please contact us and submit "採点変更届".

Contact information:

e-mail : <u>kyomu@mguad.meijigakuin.ac.jp</u> for Shirokane Kyomu-ka <u>kyomuy@mguad.meijigakuin.ac.jp</u> for Yokohama Kyomu-ka

※If you forget your login ID and Password for "教務 Web" please contact "Joho (Information Technology) Center."

e-mail:joho@cc.meijigakuin.ac.jp